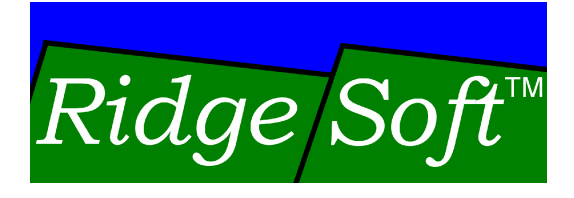

# Range Sensor Kit

# **Assembly Guide**

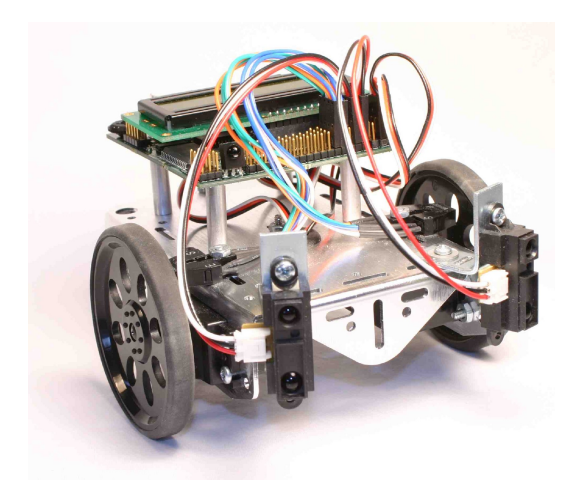

www.ridgesoft.com

Revision 1.0

## Introduction

This guide provides step-by-step assembly instructions for the IntelliBrain<sup>™</sup>-Bot range sensor kit.

#### **Range Sensor Kit Parts**

The range sensor kit includes the parts shown and listed below.

## Parts List:

- 2 Sharp GP2D12 range sensors
- 2 range sensor cables
- 2 mounting brackets
- 4 1/4" 4-40 round head screws
- 4 washers
- 4 4-40 nuts

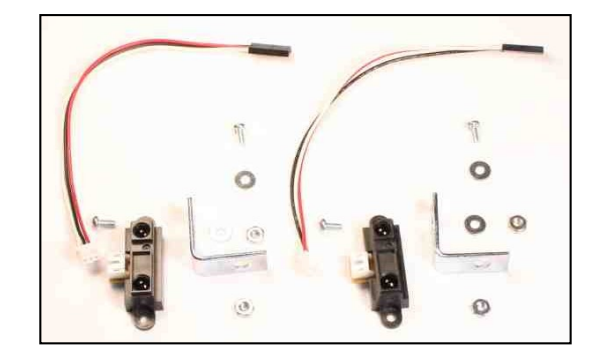

# **Assembly Tools**

You will need a #1 tip Phillips screwdriver and needle nose pliers to assemble your range sensors and attach them to your IntelliBrain-Bot.

## **Attaching Sensors to Brackets**

#### Parts:

- 2 sensors
- 2 screws
- 2 washers
- 2 nuts

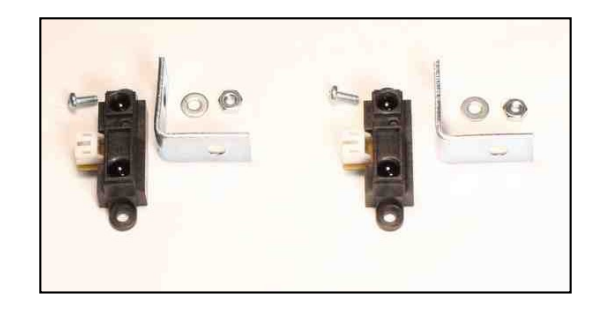

# Instructions:

- 1. With the sensor facing you and the connector extending to your left, insert a screw through the top mounting hole in the sensor.
- 2. Insert the screw through a hole in a mounting bracket.
- 3. Place a washer and nut on the screw.
- 4. Tighten the nut.
- 5. Repeat the previous steps for the second set of parts.

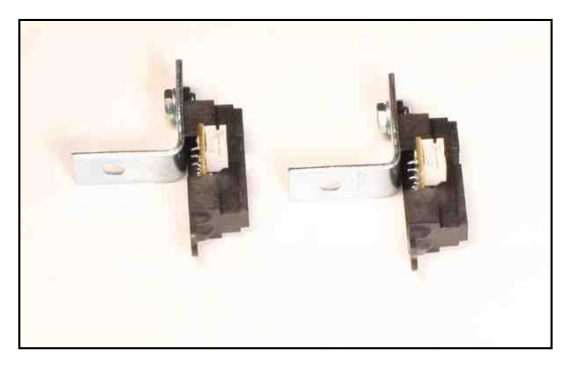

# Attaching Sensor Assemblies to Your IntelliBrain-Bot

## Parts:

- 2 sensor assemblies
- 2 screws
- 2 washers
- 2 nuts

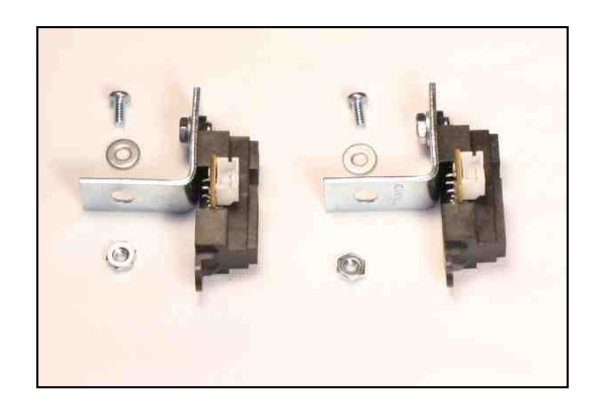

# Instructions:

- 1. Place a washer on a screw.
- 2. Insert the screw through the empty hole in the mounting bracket from the interior side of the bracket.
- Insert the screw through the right slot near the front edge of your IntelliBrain-Bot.
- 4. Place a nut on the screw.
- 5. Adjust the sensor so it is angled slightly to the side.
- 6. Tighten the screw.
- 7. Repeat the previous steps, attaching the second sensor to the left front of your IntelliBrain-Bot.

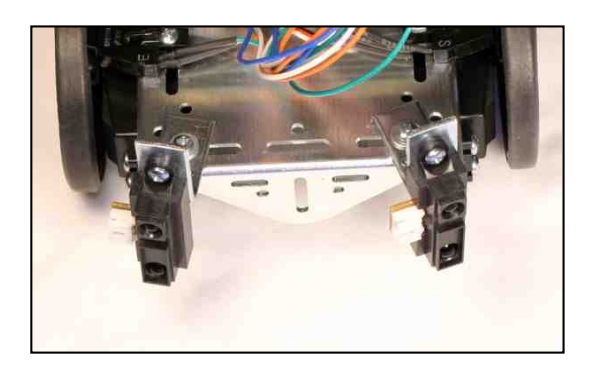

# **Attaching Cables to Sensors**

# Parts:

2 sensor cables

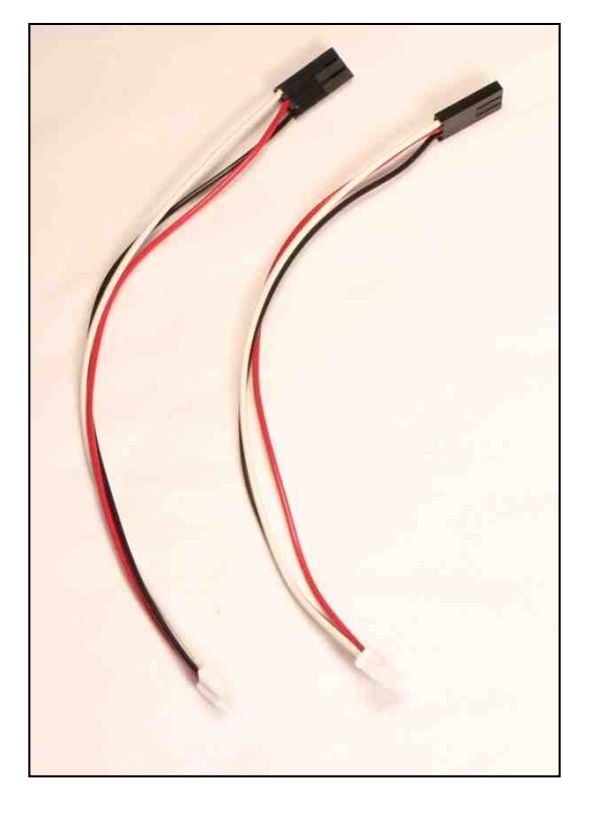

## Instructions:

- Insert the small connector on the cable into the connector on the sensor, aligning the tab on the cable connector with the slot on the sensor connector.
- 2. Repeat the previous step attaching the second cable to the other sensor.

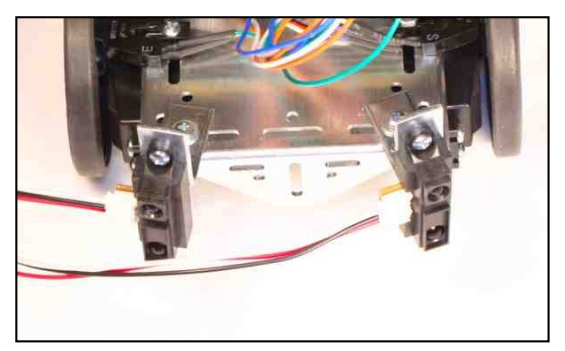

# Attaching the Sensor Cables to the IntelliBrain Robotics Controller

#### Instructions:

- Connect the left sensor cable to the port marked "A1", positioning the <u>black</u> lead such that it is on the <u>pin nearest</u> <u>the front edge</u> of the IntelliBrain controller board.
- Repeat the previous steps, this time attaching the right sensor to the port marked "A2", again positioning the <u>black</u> lead on the <u>pin nearest the front</u> <u>edge</u> of the board.

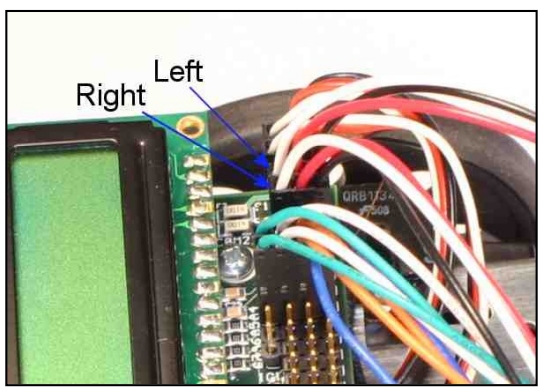

# Testing

1. Using RoboJDE, load the "IntelliBrainBotAvoidObstacles" example program from the folder:

"\Program Files\RoboJDE\Examples\IntelliBrainBot\AvoidObstacles".

- 2. Press the START button.
- 3. Verify both range sensor readings are less than 20 when there are no objects in front of the sensors.
- 4. Place your hand in front of each sensor. Each sensor reading should be approximately 500 when you hold your hand about 3 inches from the sensor.
- 5. Position your robot on the floor with a large object such as a box several feet ahead of it.
- 6. Press the START button a second time.
- 7. Your robot will drive forward, steering around the obstacle, to a point 100 inches straight-ahead from where it started then return to its approximate starting point, again avoiding the obstacle in its path.